## **MM365+-** How to Login

How to Log In

Step 1: Access the enrollment site: <a href="https://www.mercermarketplace365plus.com/parexel">www.mercermarketplace365plus.com/parexel</a>

**Step 2**: Click on New Users to begin the Register Your Account process. If you have already registered and are a returning user enter your Email and Password and click continue.

|                          |                                         | Register Your Account                                                                                                    |
|--------------------------|-----------------------------------------|----------------------------------------------------------------------------------------------------|
| Returning Users          | New Users<br>Register your account now. | To register your account, please provide your information below. If you<br>already have an account set up, click "Cancel" then log in using your<br>Username and password.<br>Last 4 Digits of Social Security Number: |
| Email (Username)         | Get Started                             | Last Name:                                                                                                    |
| Password                 | Learn about Multifactor Authentication  | Date of Birth (MM/DD/YYYY):                                                                                                    |
| Continue                 |                                         | Country United States Other ZIP/Postal Code:                                                                                                    |
|                          |                                         | reCaptcha Security Check.<br>Check the box next to "I'm not a robot." If a pop-up window appears, simply follow the<br>Instructions at the top and select the Verify button.                                           |
| Authentication will popu | The Multifactor<br>llate.               | Cancel Next                                                                                                    |

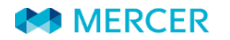

## MM365+- How to Login

**Step 4:** When presented with the Multifactor Authentication, confirm which option to receive the verification code. Click Continue.\* Text messaging provides fastest delivery of code.

**Step 5:** After receiving the verification code, type the 6 digit code into the Enter You Verification Code and click Continue.

| You're almost there!                                                                                                    |
|----------------------------------------------------------------------------------------------------|
| Select a way to receive your verification code. If you choose to receive your<br>code via e-mail, it could take up to 5 minutes to arrive in your inbox<br>depending on your e-mail provider. |
| C Email cs****@mercer.com                                                                                                    |
| O Text ******7255                                                                                                    |
| Call *****7255                                                                                                    |
| I don't have access to these anymore. Help me!                                                                                                    |
| Cancel Continue                                                                                                    |

| wo-Step Authentica                   | ation |
|--------------------------------------|-------|
| nter the 6-digit code sent to your p | phone |
| 7255                                 |       |
| nter Your Verification Code          |       |
| 336909                               |       |

Step 6: Congratulations! You are now logged into the

system.

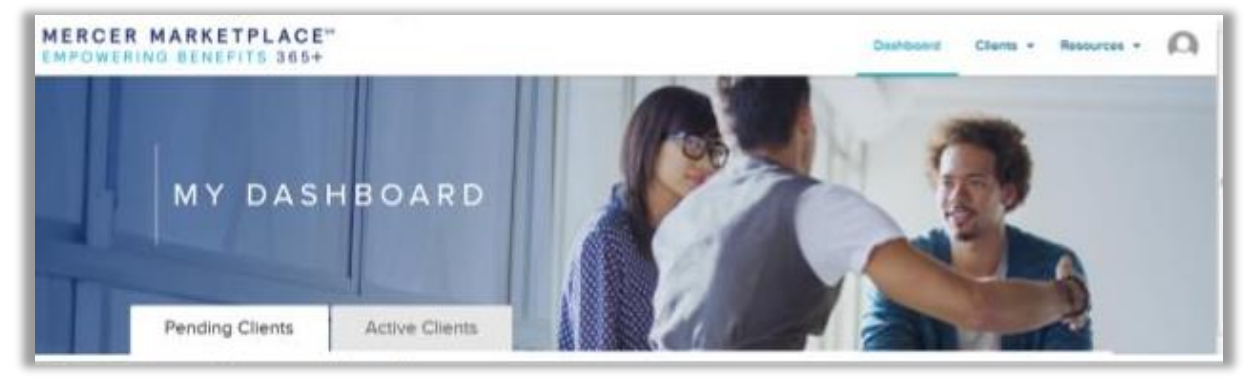

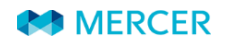